# -weishaupt-

# manual

Montage- und Betriebsanleitung

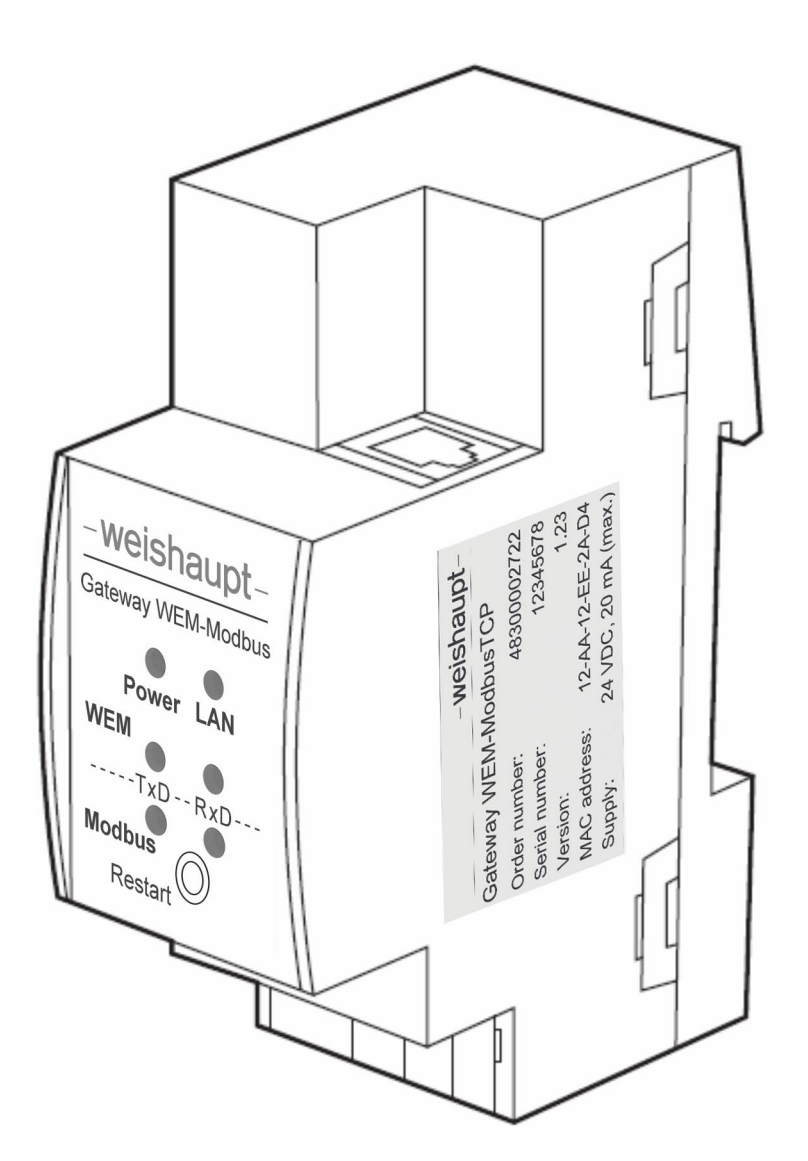

| 1 | Benutzerhinweise                            | 5  |
|---|---------------------------------------------|----|
|   | 1.1 Zielgruppe                              | 5  |
|   | 1.2 Symbole                                 | 5  |
|   | 1.3 Gewährleistung und Haftung              | 6  |
| 2 | Sicherheit                                  | 7  |
|   | 2.1 Bestimmungsgemäßer Gebrauch             | 7  |
|   | 2.2 Sicherheitsmaßnahmen                    | 7  |
|   | 2.3 Entsorgung                              | 7  |
| 3 | Produktbeschreibung                         | 8  |
|   | 3.1 WEM Interface                           | 8  |
|   | 3.2 Modbus Client Interface                 | 8  |
|   | 3.3 IP Interface                            | 8  |
| 4 | Technische Daten                            | 9  |
|   | 4.1 Versorgung                              | 9  |
|   | 4.2 Gehäuse                                 | 9  |
|   | 4.3 Umgebungsbedingungen                    | 9  |
|   | 4.4 Elektrische Sicherheit                  | 9  |
|   | 4.5 LAN                                     | 9  |
| 5 | Montage und Demontage                       | 10 |
| 6 | Installation                                | 11 |
|   | 6.1 Bestellnummern Gerät und Zubehör        | 11 |
|   | 6.2 Prinzipschema                           | 12 |
| 7 | Bedienung                                   | 13 |
|   | 7.1 Bedienelemente                          | 13 |
|   | 7.2 LED-Anzeige (Normalbetrieb)             | 13 |
|   | 7.3 Datenaustausch                          | 14 |
|   | 7.4 Geräte im WEM-System                    | 15 |
|   | 7.4.1 Übersicht mit Anzahlen der WEM-Geräte | 15 |
|   | 7.4.2 Zusatzinformation                     | 15 |
|   | 7.4.3 Automatische WEM-Gerätesuche          | 15 |
|   | 7.5 Modbus-Register                         | 16 |
|   | 7.5.1 EM-KA                                 | 17 |
|   | 7.5.2 EM-Sol                                | 17 |
|   | 7.5.3 SG                                    | 17 |
|   | 7.5.4 WTC                                   | 20 |
|   | 7.5.5 EM-HK                                 | 21 |
|   | 7.5.6 EM-WW                                 | 23 |
|   | 7.5.7 RF                                    | 23 |
|   | 7 5 8 RG1                                   | 23 |
|   |                                             |    |
|   | 7.5.9 RG2                                   | 23 |

| 10 | Notizen                                        | 38 |
|----|------------------------------------------------|----|
|    | 9.1.1 Manual                                   |    |
|    | 9.1 Versionshistorie                           |    |
| 9  | Wartung                                        | 37 |
|    | 8.2 Ausführliche Anleitung                     |    |
|    | 8.1 Kurzanleitung                              |    |
| 8  | Inbetriebnahme                                 | 30 |
|    | 7.8 Neustart des Geräts                        |    |
|    | 7.7 Reset des Geräts                           |    |
|    | 7.6.4 Firmware-Update                          |    |
|    | 7.6.3 Modbus                                   | 27 |
|    | 7.6.2.3 Automatische WEM-Gerätesuche           |    |
|    | 7.6.2.2 Datenaktualisierungsrate der WEM-Daten |    |
|    | 7.6.2.1 Systemgerät                            |    |
|    | 7.6.2 WEM                                      |    |
|    | 7.6.1.3 Aufruf mit der MAC-Adresse             | 25 |
|    | 7.6.1.2 Aufruf mit der IP-Adresse              | 25 |
|    | 7.6.1.1 IP-Konfiguration Gateway               |    |
|    | 7.6.1 Device info                              |    |
|    | 7.6 Web-Frontend                               |    |

#### 1 Benutzerhinweise

#### 1 Benutzerhinweise

Diese Anleitung ist für die sachgemäße Bedienung des Geräts notwendig und sollte am Einsatzort aufbewahrt werden.

Vor Inbetriebnahme, Installation und Montage sowie vor Änderung der Konfigurationseinstellung des Geräts ist diese Anleitung sorgfältig zu lesen. Die Hinweise in den entsprechenden Abschnitten sind zu beachten.

Sie wird ergänzt durch die Kurzanleitung zum WEM-Modbus Gateway.

#### 1.1 Zielgruppe

Diese Montage- und Betriebsanleitung wendet sich an Betreiber und qualifiziertes Fachpersonal. Sie ist von allen Personen zu beachten, die das Gerät verwenden.

Installation und Konfigurierung dürfen nur von Personen mit der dafür notwendigen Ausbildung oder Unterweisung durchgeführt werden.

#### 1.2 Symbole

| GEFAHR   | Gefahr mit hohem Risiko.<br>Nichtbeachten führt zu schwerer Körperverletzung oder Tod.                  |  |  |  |
|----------|----------------------------------------------------------------------------------------------------|--|--|--|
| WARNUNG  | Gefahr mit mittlerem Risiko.<br>Nichtbeachten kann zu schwerer Körperverletzung oder Tod<br>führen.     |  |  |  |
| VORSICHT | Gefahr mit geringem Risiko.<br>Nichtbeachten kann zu leichter bis mittlerer Körperverletzung<br>führen. |  |  |  |
|          | Nichtbeachten kann zu Sachschaden oder Umweltschaden führen.                                            |  |  |  |
|          | wichtige Information.                                                                                   |  |  |  |
|          |                                                                                                    |  |  |  |
| •        | Fordert zu einer direkten Handlung auf.                                                                 |  |  |  |
| ~        | Resultat nach einer Handlung.                                                                           |  |  |  |
|          | Aufzählung                                                                                              |  |  |  |
|          | Wertebereich                                                                                            |  |  |  |

1 Benutzerhinweise

# 1.3 Gewährleistung und Haftung

Gewährleistungs- und Haftungsansprüche bei Personen- und Sachschäden sind ausgeschlossen, wenn sie auf eine oder mehrere der folgenden Ursachen zurückzuführen sind:

- Nicht bestimmungsgemäße Verwendung des Geräts,
- Nichtbeachten der Montage- und Betriebsanleitung,
- Betreiben des Geräts außerhalb der zulässigen Umgebungsbedingungen,
- · Weiterbenutzung trotz Auftreten eines Mangels,
- · Unsachgemäßes Montieren, Inbetriebnehmen und Bedienen des Geräts,
- Anschließen eines beschädigten Geräts,
- Eigenmächtiges Verändern des Geräts,
- Öffnen des Gehäuses des Geräts,
- höhere Gewalt.

2 Sicherheit

# 2 Sicherheit

#### 2.1 Bestimmungsgemäßer Gebrauch

Das Gateway ist für die Hutschienenmontage und den Einbau in einen Schaltschrank (zzgl. der dafür geltenden Bestimmungen) sowie Dauerbetrieb zusammen mit einer Spannungsversorgung vorgesehen.

# 2.2 Sicherheitsmaßnahmen

- Bei der Planung und Errichtung von elektrischen Anlagen sind die einschlägigen Richtlinien, Vorschriften und Bestimmungen des jeweiligen Landes zu beachten.
- Das Gerät darf nur von einer Elektrofachkraft oder autorisiertem Fachpersonal installiert und in Betrieb genommen werden.
- · Sicherheits- und Warnhinweise beachten.
- Zur Montage nur geeignete Werkzeuge nach IEC60715 verwenden.
- Bei auftretenden Stör- oder Fehlermeldungen sind die Ursachen zu finden und der bzw. die Fehler umgehend zu beheben.
- · Elektroarbeiten dürfen nur Fachleute für Elektroinstallationen ausführen.
- Die Zugänglichkeit zum Gerät muss aus Gründen der Bedienbarkeit und Inspektion stets gewährleistet sein.

#### Normalbetrieb

- Nach Anschluss an die Spannungsversorgung arbeitet das Gerät wie vorgesehen.
- Nach dem ersten Anschließen arbeitet das Gerät mit seinen Standardeinstellungen und kann f
  ür den Normalbetrieb konfiguriert werden
- Das konfigurierte Gerät arbeitet dann wie für den Normalbetrieb vorgesehen.
- Das Display des Geräts muss deutlich sichtbar und ablesbar sein.

# 2.3 Entsorgung

Am Ende seiner Nutzungsdauer wird das in diesem Datenblatt beschriebene Produkt als Abfall aus elektronischen Geräten eingestuft und kann nicht zusammen mit dem allgemeinen Restmüll entsorgt werden. Da dieses Produkt in den Geltungsbereich der WEEE-Richtlinie 2002/96EC fällt, bitte zum Recycling an geeigneten Stellen abgeben. Wenden Sie sich an Ihren örtlichen Entsorger, um Informationen zum Recycling zu erhalten. 3 Produktbeschreibung

#### 3 Produktbeschreibung

Das WEM-System besteht aus mehreren verschiedenen Geräten (WTC, SG, etc.), nachfolgend WEM-Geräte genannt. Jedes dieser WEM-Geräte beinhaltet ein oder mehrere Module (Modul 1, Modul 2, etc.). Das WEM/Modbus Gateway ermöglicht die zentrale Steuerung und Überwachung der WEM-Geräte über Modbus/TCP-Geräte im IP-Netzwerk. Hierzu muss das Gateway mit dem Systemgerät des WEM-Systems (über IP) verbunden sein. Das Gateway sorgt dann für den bi-direktionalen Datenaustausch zwischen WEM und Modbus/TCP, und dient zur Datenkonvertierung. Die Daten und Einstellungen der WEM-Geräte können dann von entsprechend geeigneten Modbus/TCP-Geräten empfangen und aktualisiert werden. Die Datenkonvertierung ist für bis zu 34 WEM-Geräte ausgelegt. Das Gateway verfügt über einen integrierten Webserver und ein benutzerfreundliches Web-Frontend für die Konfigurierung des Gateways und zur Aktualisierung seiner Firmware über IP. Auf Knopfdruck kann das Gateway neu gestartet und auf Werkseinstellungen zurückgesetzt werden.

# 3.1 WEM Interface

Die Daten der Geräte werden aus dem WEM-System entsprechend der jeweilig eingestellten Datenaktualisierungsrate (s/m/l) regelmäßig ausgelesen und im Gateway gespeichert. Für jedes Register kann eingestellt werden, ob die Datenkonvertierung erfolgen soll.

# 3.2 Modbus Client Interface

Auf der Modbus-Seite verhält sich das Gateway wie ein Modbus-Server. Wird ein Wert von einem Client des Modbus-Netzwerks angefragt, so schickt das Gateway den gespeicherten Wert an den Client. Will ein Client einen Wert im WEM-System aktualisieren, so wird der Wert vom Gateway empfangen, gespeichert und zur Aktualisierung des betroffenen WEM-Geräts an das WEM-System geschickt. Für das Lesen/Schreiben der Modbus-Register sind im Gateway auf der Modbus-Seite die drei Modbus-Funktionen 03 Read Holding Registers, 04 Read Input Registers und 06 Write Single Register implementiert.

#### 3.3 IP Interface

Zum Konfigurieren der IP-Verbindung und Verlinken des Gateways mit den WEM-Geräten kann über Ethernet/IP auf das Gateway direkt zugegriffen werden. Wird das Gerät im Windows-Netzwerk angezeigt, so öffnet ein Doppelklick das Web-Frontend im Standard- HTML-Browser. Hier werden alle gerätespezifischen bzw. verbindungsrelevanten Informationen und Einstellungen angezeigt. Ebenso wird die Tabelle, die die Geräte des WEM-Systems samt Moduladressen enthält (und als \*.csv auf der SD-Card des Systemgeräts gespeichert ist), in einer benutzerfreundlichen Form dargestellt. Die Firmware des Gateways kann über IP mit der Update-Funktion aktualisiert werden. Das Web-Frontend ist sowohl über die IP-Adresse als auch über die MAC-Adresse erreichbar.

#### 4 Technische Daten

# 4 Technische Daten

#### 4.1 Versorgung

| Eingangsspannung | 2130 V DC SELV |
|------------------|----------------|
| Stromverbrauch   | < 20 mA        |

# 4.2 Gehäuse

| Maße (HxBxT)                   | 90 x 36 x 71 mm                                    |  |
|--------------------------------|----------------------------------------------------|--|
| Montage (IEC60715)             | 35 mm DIN-Schiene (TH35)                           |  |
| Breite                         | 2 TE zu je 18 mm                                   |  |
| Spannungsversorgungs-Anschluss | Klemme (orange/blau)<br>für Volldraht 0,6…0,8 mm Ø |  |
| IP-Anschluss                   | Ethernet-Buchse (RJ45)                             |  |
| Gewicht                        | 68 g                                               |  |

# 4.3 Umgebungsbedingungen

| Arbeitstemperatur | -545 °C                     |  |
|-------------------|-----------------------------|--|
| Lagertemperatur   | -2060 °C                    |  |
| Umgebende Feuchte | 593 % (nicht-kondensierend) |  |
| Umgebende Feuchte | 593 % (nicht-kondensierend) |  |

# 4.4 Elektrische Sicherheit

| Verschmutzungsgrad (IEC60664)     | 2    |
|-----------------------------------|------|
| Schutzart (IEC60529)              | IP20 |
| Schutzklasse (IEC61140)           | Ш    |
| Überspannungskategorie (IEC60664) | II   |

#### 4.5 LAN

| Ethernet | 10/100Mbps, RJ45, AutoMDI/MDIX        |
|----------|---------------------------------------|
| Schutz   | Interne 2,5 kV magnetische Isolierung |

#### 5 Montage und Demontage

#### 5 Montage und Demontage

Das Gerät ist für die Hutschienenmontage in Verteilerkästen vorgesehen. Nur auf geeignete DIN-Hutschienen (TH35) montieren und zur Montage ein geeignetes Werkzeug nach IEC60715 verwenden.

Das Gerät hat die Schutzart IP20, ist für die Montage im Innenbereich vorgesehen und darf nur in trockener Umgebung installiert werden. Grundsätzlich ist das Gerät vor Feuchtigkeit, Schmutz und Beschädigung zu schützen.

Die Zugänglichkeit zum Gerät muss aus Gründen der Bedienbarkeit und Inspektion stets gewährleistet sein. Dabei darf insbesondere auch das Display nicht verdeckt sein, um Störungen oder Fehlermeldungen sofort erkennen zu können.

Bei Beschädigung (bei Transport, Lagerung) darf keine Reparatur vorgenommen und auch das Gehäuse nicht geöffnet werden. Beschädigte Geräte nicht anschließen.
Beschädigtes Gerät bitte zurückschicken.

#### Vorgehen

- ► Bei Bedarf, die MAC-Adresse vor Einbau notieren (sh. nächstes Bild).
- Befestigungsclip mit einem Schraubenzieher nach unten ziehen.
- Gerät auf den oberen Teil der Hutschiene aufsetzen.
- Gerät gegen die Schiene drücken und senkrecht stellen.
- Befestigungsclip bis zum Einrasten nach oben drücken.

#### Demontage

- Befestigungsclip mit einem Schraubendreher nach unten ziehen.
- Gerät von der Schiene entfernen.

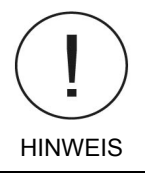

ĩ

#### Demontagehinweis

Gefahr der Beschädigung.

- ► sicherstellen, dass die Netzwerkverbindung zuvor getrennt wurde.
- ► sicherstellen, dass die Busklemme vom Gerät abgezogen ist.

83325901 • 1/2023-09 • Ext. PHauner

#### 6 Installation

#### 6 Installation

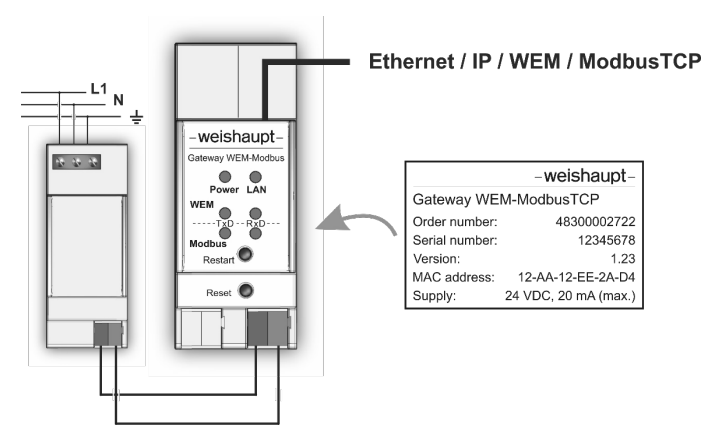

#### Vorgehen

- Gerät auf die Hutschiene montieren.
- Gateway mit einem Ethernet-Kabel an das IP-Netzwerk anschließen.
- Geeignete Spannungsversorgungskabel (starrer Volldraht, 0,6...0,8 mm Ø) vorschriftsgemäß abisolieren und mit Klemme versehen.
- Beim Abisolieren/Anschließen/Montieren stets darauf achten, dass keine elektrischen Isolationen beschädigt werden.
- ► Klemmen anschließen.
- ✓ Gerät startet.

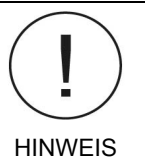

#### Gateway nicht direkt an 230 V anschließen!

Gefahr der Beschädigung.

Das Gateway wird über eine 24 V Spannungsversorgung versorgt. Hinweise zur Versorgung sind den Montage- und Betriebsanleitungen zu entnehmen.

#### 6.1 Bestellnummern Gerät und Zubehör

| Komponente                                   | Bestellnummer  |
|----------------------------------------------|----------------|
| Gateway                                      | 483 000 02 722 |
| Netzteil 24V 1,25A                           | 710 117        |
| Netzteil 24V 2,5A                            | 710 118        |
| LS-Schalter 6AC                              | 721 156        |
| Switch Scalance XB004-1 4-fach               | 790 662        |
| Switch Scalance XB005G 5-fach                | 790 574        |
| Switch Scalance XB008 8-fach                 | 790 575        |
| Patchkabel CAT.6 3m grau                     | 484 101 22 192 |
| Patchkabel, ein Stecker gewinkelt, 0,5m weiß | 511 504 03 267 |
| Patchkabel CAT.5E 1m grau                    | 462 011 22 332 |

6 Installation

# 6.2 Prinzipschema

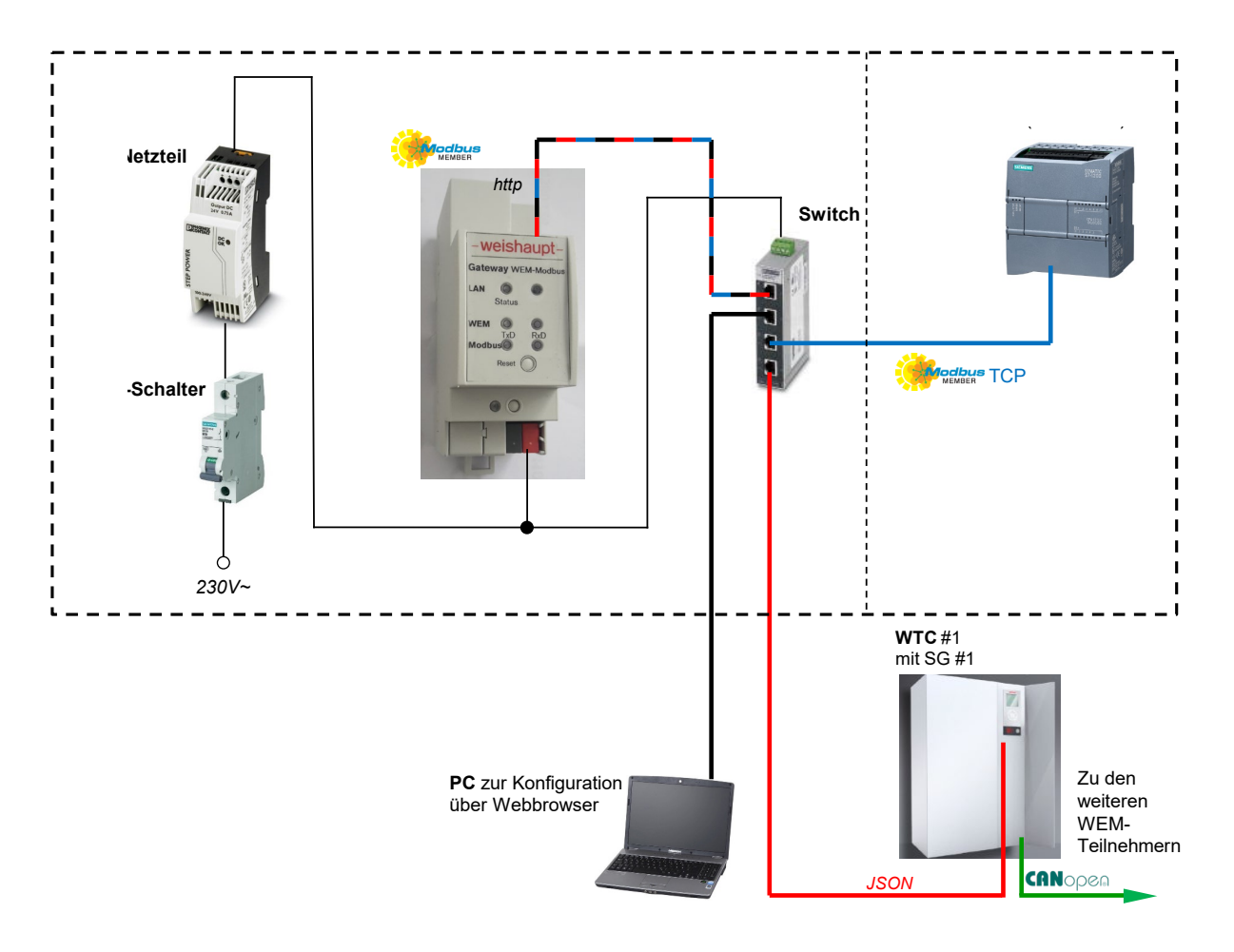

# 7 Bedienung

#### 7.1 Bedienelemente

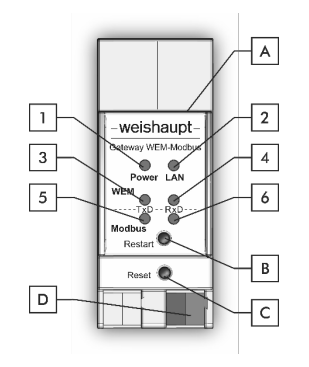

| LED-Anzeige  | Tasten / Anschlüsse                           |  |
|--------------|-----------------------------------------------|--|
| 1 Power      | A Ethernet/IP-Buchse                          |  |
| 2 LAN-Status | B Restart-Taste                               |  |
| 3 WEM TxD    | C Reset-Taste                                 |  |
| 4 WEM RxD    | D Spannungsversorgungsan-<br>schluss (Klemme) |  |
| 5 Modbus TxD |                                               |  |
| 6 Modbus RxD |                                               |  |
|              |                                               |  |

# 7.2 LED-Anzeige (Normalbetrieb)

| Power (1)                                                                               |                                                                                           |  |  |
|-----------------------------------------------------------------------------------------|-------------------------------------------------------------------------------------------|--|--|
| grün                                                                                    | Gateway ist an                                                                            |  |  |
| < off >                                                                                 | Gateway ist aus                                                                           |  |  |
| LAN-Status (2)                                                                          |                                                                                           |  |  |
| grün                                                                                    | über IP verbunden                                                                         |  |  |
| < off >                                                                                 | keine IP-Verbindung                                                                       |  |  |
| WFM TxD (3)                                                                             |                                                                                           |  |  |
| grün (blinkend)                                                                         | Daten werden zu WEM gesendet                                                              |  |  |
|                                                                                         |                                                                                           |  |  |
| grün (blinkend)                                                                         | Daten werden von WEM empfangen                                                            |  |  |
| orange (ca. 5 s)                                                                        | Verbindungsversuch fehlgeschlagen<br>(Daten eines Objekts konnten nicht empfangen werden) |  |  |
| rot (permanent) keine Verbindung zu WEM<br>(Objektdaten können dauerhaft nicht empfange |                                                                                           |  |  |
| Modbus TxD (5)                                                                          |                                                                                           |  |  |
| grün (blinkend)                                                                         | Daten werden zum Modbus-Client gesendet                                                   |  |  |
| Modbus RxD (6)                                                                          |                                                                                           |  |  |
| grün (blinkend)                                                                         | Daten vom Modbus-Client werden empfangen                                                  |  |  |

# 7.3 Datenaustausch

Mit dem Web-Frontend kann das Gateway, dessen Verbindungseinstellungen und die WEM/Modbus Datenkonvertierung konfiguriert werden. Nachdem die Geräte des WEM-Systems mit der automatischen Gerätesuche registriert wurden, ist die Datenkonvertierung für die einzelnen Register aktivierbar. Das Gateway frägt dann die WEM-Werte den Datenaktualisierungsraten entsprechend von den WEM-Geräten regelmäßig ab und speichert sie. Die Datenaktualisierungsraten (s/m/l) können im Web-Frontend eingestellt werden. Die gespeicherten Werte stehen dann für die Anfragen der Modbus-Clients zur Verfügung. Wird von den Modbus-Clients ein Wert gesendet, so vergleicht das Gateway den Wert mit dem zuletzt gespeicherten Wert aus dem WEM-System und aktualisiert bei Abweichung dann das betroffene WEM-Gerät.

# 7.4 Geräte im WEM-System

Für die Datenkonvertierung muss das Gateway die aktiven WEM-Geräte und die Adressen der darin enthaltenen Module kennen. Der Verbindungsaufbau zum WEM-System ist mit dem Web-Frontend zu konfigurieren. Hier kann dann die Erfassung der WEM-Geräte und Moduladressen mit der automatischen Gerätesuche durchgeführt werden.

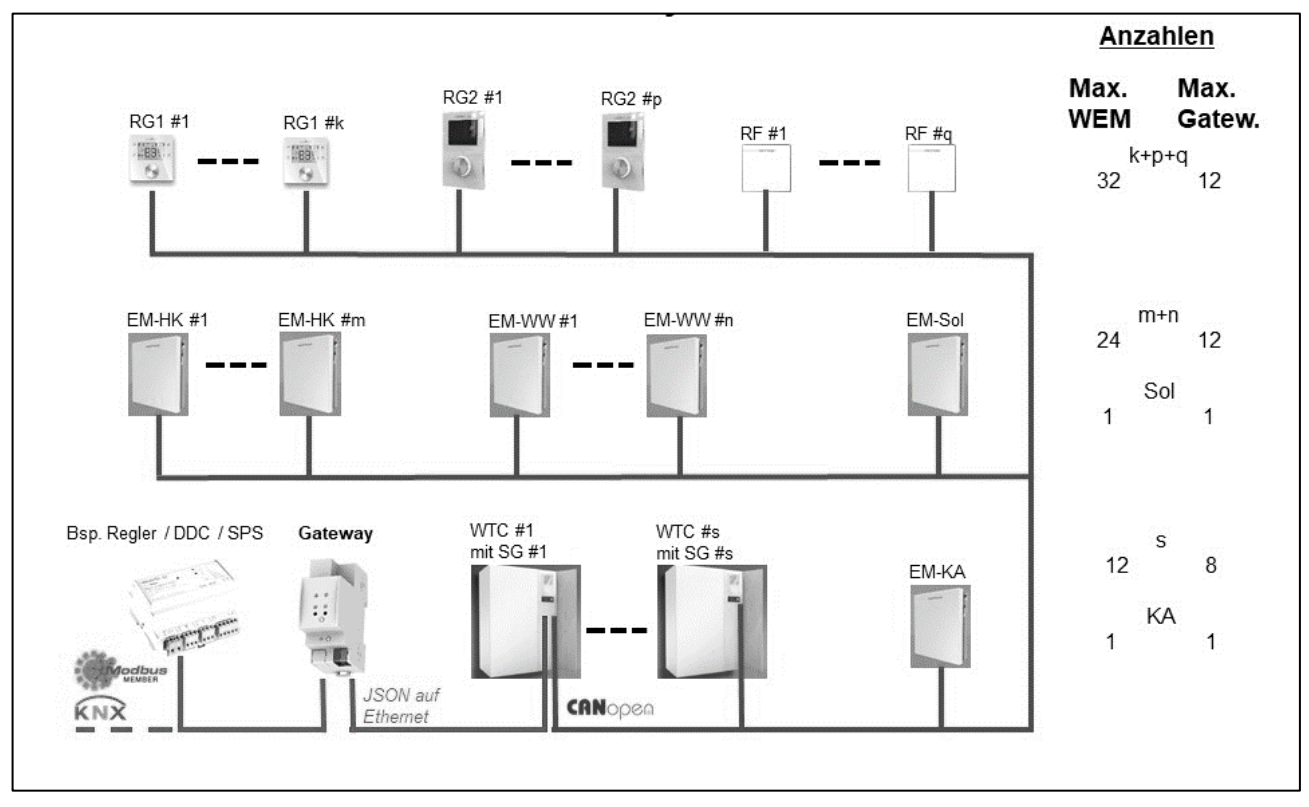

#### 7.4.1 Übersicht mit Anzahlen der WEM-Geräte

#### 7.4.2 Zusatzinformation

- · Für EM-HK und EM-WW sind zusammen nicht mehr als 12 Geräte möglich
- Für RF, RG1 und RG2 dürfen insgesamt, wie in der Übersicht unter Kap. 7.4.1 (k+p+q) angegeben, nicht mehr als 12 Geräte angeschlossen werden

#### 7.4.3 Automatische WEM-Gerätesuche

Im Web-Frontend müssen die aktiven WEM-Geräte des WEM-Systems mit der automatischen Gerätesuche ermittelt werden. Das Gateway speichert dann sämtliche gefundenen Moduladressen. Ein Klick auf den "Start" Button startet die Suche und ordnet die im WEM-System gefundenen Moduladressen der WEM-Geräteart zu. Die aktiven Geräte und ihre Register werden angezeigt.

Ändern sich für ein oder mehrere WEM-Geräte die Moduladressen, so sollte die automatische Gerätesuche erneut durchgeführt werden. Beispielsweise, wenn ein Gerät durch ein anderes Gerät (mit einer anderen Moduladresse) ersetzt werden muss.

# 7.5 Modbus-Register

Die folgende tabellarische Übersicht gibt die Aufteilung der Modbus-Register an und welchen WEM-Geräten sie zugeordnet werden. Bei EM-HK/-WW werden erst die Register den EM-HK-Geräten zugeordnet, dann werden die vorgesehenen Bereiche für die EM-WW-Geräte aufgeteilt. Entsprechendes gilt für die Abfolge der RF/RG1/RG2-Geräte. Die den WEM-Geräten der Anlage zugewiesenen Register sind im Web-Frontend tabellarisch angegeben. Die n Geräte einer Kategorie werden in den Spalten aufgelistet.

| Register im<br>Gateway | Gerät          | Geräte-<br>Nummer | Anfangs-<br>Register | Berechnung des<br>Anfangsregisters |
|------------------------|----------------|-------------------|----------------------|------------------------------------|
| 019                    | EM-KA1         | n = 1             | m = 0                |                                    |
| 2049                   | EM-Sol1        | n = 1             | m = 20               |                                    |
| 9099                   | Status Gateway | n = 1             | m = 90               |                                    |
| 100159                 | SG1            | n = 1             | m = 100              | SG: m = n*100                      |
| 160199                 | WTC1           | n = 1             | m = 160              | WTC: m = n*100 + 60                |
| 200259                 | SG2            | n = 2             | m = 200              |                                    |
| 260299                 | WTC2           | n = 2             | m = 260              |                                    |
| 300359                 | SG3            | n = 3             | m = 300              |                                    |
| 360399                 | WTC3           | n = 3             | m = 360              |                                    |
|                        |                |                   |                      |                                    |
| 800859                 | SG8            | n = 8             | m = 800              |                                    |
| 860899                 | WTC8           | n = 8             | m = 860              |                                    |
| 9001029                | -nv-           |                   |                      |                                    |
| 10301059               | EM-HK/-WW      | n = 1             | m = 1030             | HK/WW: m = n*30 + 1000             |
| 10601089               | EM-HK/-WW      | n = 2             | m = 1060             |                                    |
| 10901119               | EM-HK/-WW      | n = 3             | m = 1090             |                                    |
|                        |                |                   |                      |                                    |
| 13601389               | EM-HK/-WW      | n = 12            | m = 1360             |                                    |
| 13901504               | -nv-           |                   |                      |                                    |
| 15051509               | RF/RG1/RG2     | n = 1             | m = 1505             | RF/RG: m = n*5 + 1500              |
| 15101514               | RF/RG1/RG2     | n = 2             | m = 1510             |                                    |
| 15151519               | RF/RG1/RG2     | n = 3             | m = 1515             |                                    |
|                        |                |                   |                      |                                    |
| 16601689               | RF/RG1/RG2     | n = 32            | m = 1660             |                                    |

#### Aufteilung der Modbus-Register

#### Zusatzinformation

Um die in den folgenden Tabellen für das erste Gerät einer Kategorie beschriebenen Registernummern im Gateway (Reg.) dem n-ten Gerät zuzuordnen, muss zur Berechnung das Anfangsregister für das jeweilige WEM-Gerät verwendet werden. m gibt das Anfangsregister für das n-te Gerät einer Kategorie an. Für die n Geräte einer Kategorie sind hier einfache Formeln zur Berechnung angegeben. Zur Statusabfrage des Gateways sind die Register 90 bis 99 vorgesehen. Neben Spalten für Funktion, Datentyp, Länge und Aktualisierungsrate, gibt Spalte (S) an, in welche Register Modbus-Clients schreiben können, um die Daten zum WEM-System zu schicken. Ggf. auch das Mindestintervall (Cov), ab wann eine Änderung des gespeicherten Werts erfolgt. Es können maximal 60 Register gleichzeitig ausgelesen werden. Für das Auslesen werden Modbus-Funktionen 03 und 04 verwendet, und für das Schreiben von Werten Modbus-Funktion 06.

# 7.5.1 EM-KA

| Reg. | Registername                     | Funktion      | Datentyp   | Auflösg. | Länge   | S/Cov | Aktualis. |
|------|----------------------------------|---------------|------------|----------|---------|-------|-----------|
| 0    | Temperaturfühler an Anschluss T1 | Kaskadengerät | Temperatur | 0,1 °C   | 2 Bytes |       | m/≥60s    |
| 1    | Temperaturfühler an Anschluss T2 | Kaskadengerät | Temperatur | 0,1 °C   | 2 Bytes |       | m/≥60s    |
| 2    | PWM-Signal an Umwälzpumpe        | Kaskadengerät | Prozent    | 1 %      | 1 Byte  |       | m/≥60s    |

#### 7.5.2 EM-Sol

| Reg.  | Registername             | Funktion       | Datentyp   | Auflösg. | Länge   | S /Cov | Aktualis. |
|-------|--------------------------|----------------|------------|----------|---------|--------|-----------|
| 20    | Kollektortemperatur      | Aktueller Wert | Temperatur | 0,1 °C   | 2 Bytes |        | s/≥30s    |
| 21    | Speichertemperatur unten | Aktueller Wert | Temperatur | 0,1 °C   | 2 Bytes |        | m/≥60s    |
| 22,23 | Solarertrag Gesamtzähler | Solarertrag    | Wirkarbeit | 0,01 kWh | 4 Bytes |        | l/≥10min  |
| 24,25 | Solarertrag (heute)      | Solarertrag    | Wirkarbeit | 0,01 kWh | 4 Bytes |        | m/≥60s    |
| 26,27 | Solarertrag (Vortag)     | Solarertrag    | Wirkarbeit | 0,01 kWh | 4 Bytes |        | l/≥10min  |

| Reg. | Registername                    | Funktion                                                                                                    | Datentyp | Auflösg. | Länge  | S /Cov | Aktualis. |
|------|---------------------------------|----------------------------------------------------------------------------------------------------|----------|----------|--------|--------|-----------|
| 100  | Betriebsart Heizkreis 1 Vorgabe | 1: Standby<br>2: Zeitprogramm 1<br>3: Zeitprogramm 2<br>4: Zeitprogramm 3<br>5: Sommer<br>6: Komfort<br>7: Normal<br>8: Absenk                                                                                                    | Schalten |          | 1 Byte | S      | m/≥60s    |
| 101  | So/Wi Umschaltung Heizkreis 1   | 0: Aus<br>1: Ein                                                                                                    | Boolesch |          | 1 Byte | S      | m/≥60s    |
| 102  | Betriebsart Heizkreis 1 aktuell | 1: System Standby<br>2: System Sommer<br>3: Estrich:<br>Funktionsheizen<br>4: Estrich:<br>Belegreifheizen<br>5: Urlaub<br>6: Zeitprogramm 1<br>7: Zeitprogramm 2<br>8: Zeitprogramm 3<br>9: Sommer<br>10: Absenk<br>11: Normal<br>12: Komfort<br>13: Standby | Schalten |          | 1 Byte |        | m/≥60s    |

# 7.5.3 SG

| Reg. | Registername                           | Funktion                                                                                                    | Datentyp           | Auflösg. | Länge   | S/Cov      | Aktualis. |
|------|----------------------------------------|----------------------------------------------------------------------------------------------------|--------------------|----------|---------|------------|-----------|
| 103  | Status Heizkreis 1                     | 1: Raumfrostschutz<br>2: Anlagenfrostschutz<br>16: Eingang H1:<br>Sonder<br>17: Eingang H1:<br>Komfort<br>18: Eingang H1:<br>Normal<br>19: Eingang H1:<br>Absenk<br>20: Eingang H1:<br>Standby<br>21: Eingang H1:<br>Not-Aus<br>24: Party<br>32: Optimierung<br>33: Niveauanhebung<br>Außentemperatur<br>48: ext. Notabnahme<br>49: ext. Überangebot<br>50: ext. Heizvorgabe<br>51: Warmwasser-<br>vorrang<br>64: Sommerbetrieb<br>witterungsgeführt<br>65: Heizgrenze Raum<br>66: Heizgrenze VL<br>67: Raumthermostat<br>80: Komfort<br>81: Normal<br>82: Absenken<br>83: Frost<br>84: Frostschutz aktiv | Schalten           |          | 1 Byte  |            | m/≥60s    |
| 106  | Raumsolltemperatur                     | Komfort                                                                                                    | Temperatur         | 0,1 °C   | 2 Bytes | S: 0,5K    | m/≥60s    |
| 107  | Raumsolltemperatur                     | Normal                                                                                                    | Temperatur         | 0,1 °C   | 2 Bytes | S: 0,5K    | m/≥60s    |
| 108  | Raumsolltemperatur                     | Absenk                                                                                                    | Temperatur         | 0,1 °C   | 2 Bytes | S: 0,5K    | m/≥60s    |
| 109  | Raumsolltemperatur                     | Aktueller Wert                                                                                                    | Temperatur         | 0,1 °C   | 2 Bytes |            | m/≥60s    |
| 110  | Vorlaufsolltemperatur                  | Komfort                                                                                                    | Temperatur         | 0,1 °C   | 2 Bytes | S: 1K      | m/≥60s    |
| 111  | Vorlaufsolltemperatur                  | Normal                                                                                                    | Temperatur         | 0,1 °C   | 2 Bytes | S: 1K      | m/≥60s    |
| 112  | Vorlaufsolltemperatur                  | Absenk                                                                                                    | Temperatur         | 0,1 °C   | 2 Bytes | S: 1K      | m/≥60s    |
| 113  | Vorlaufsolltemperatur                  | Sonderniveau                                                                                                    | Temperatur         | 0,1 °C   | 2 Bytes | S: 1K      | s/≥30s    |
| 114  | N1-Vorgabe über Ethernet               |                                                                                                    | Prozent<br>(0100%) | 0,01 %   | 2 Bytes | S:<br>0,1% | s/≥30s    |
| 115  | Vorlaufsolltemperatur                  | Aktueller Wert                                                                                                    | Temperatur         | 0,1 °C   | 2 Bytes |            | m/≥60s    |
| 116  | Vorlaufisttemperatur                   | Aktueller Wert                                                                                                    | Temperatur         | 0,1 °C   | 2 Bytes |            | s/≥30s    |
| 117  | Plattenwärmetauschertemperatur<br>(B2) | Aktueller Wert                                                                                                    | Temperatur         | 0,1 °C   | 2 Bytes |            | s/≥30s    |
| 118  | Pufferspeicher Temperatur oben         | Aktueller Wert                                                                                                    | Temperatur         | 0,1 °C   | 2 Bytes |            | m/≥60s    |
| 119  | Pufferspeicher Temperatur unten        | Aktueller Wert                                                                                                    | Temperatur         | 0,1 °C   | 2 Bytes |            | m/≥60s    |
| 120  | Can Open spezifisch                    |                                                                                                    |                    |          | 2 Bytes |            | m/≥60s    |

| Reg.                | Registername                             | Funktion                                                                                                    | Datentyp           | Auflösg. | Länge   | S/Cov | Aktualis. |
|---------------------|------------------------------------------|----------------------------------------------------------------------------------------------------|--------------------|----------|---------|-------|-----------|
| 121                 | Fehler/Warnung anstehend<br>(Bit75 frei) | Bit158:<br>>0 Fehler aktiv<br>0 Fehler inaktiv<br>Bit4: 0 Modulfehler<br>1 Systemfehler<br>Bit30: Fehlerart:<br>1 Fehler<br>2 Warnung<br>3 Info |                    |          | 2 Bytes |       | m/≥60s    |
| 122                 | Fehlernummer                             | Aktuelle Fehlernum-<br>mer                                                                                                    |                    |          | 2 Bytes |       | m/≥60s    |
| 123                 | Modul                                    | Bit158: Modul-ID<br>Bit70: Modul-Index                                                                                                    |                    |          | 2 Bytes |       | m/≥60s    |
| 124                 | Systembetriebsart                        | 1: Standby<br>2: Sommer<br>3: Automatik                                                                                                    | Schalten           |          | 1 Byte  | S     | m/≥60s    |
| 125                 | Außentemperatur                          | Aktueller Wert                                                                                                    | Temperatur         | 0,1 °C   | 2 Bytes |       | m/≥60s    |
| 126                 | Wärmeanforderung Heizung                 | Aktueller Wert                                                                                                    | Temperatur         | 0,1 °C   | 2 Bytes |       | s/≥30s    |
| 127                 | Wärmeanforderung Warmwasser              | Aktueller Wert                                                                                                    | Temperatur         | 0,1 °C   | 2 Bytes |       | s/≥30s    |
| 130                 | Status Warmwasser                        | 0: Warnung<br>anstehend<br>1: Fehler anstehend                                                                                                  | Boolesch           |          | 1 Byte  |       | m/≥60s    |
| 131                 | Warmwasser-Push                          | Starten                                                                                                    | Boolesch           |          | 1 Byte  | S     | s/≥30s    |
| 132                 | WWsolltemperatur Vorgabe                 | Normal                                                                                                    | Temperatur         | 0,1 °C   | 2 Bytes | S: 1K | m/≥60s    |
| 133                 | WWsolltemperatur Vorgabe                 | Absenk                                                                                                    | Temperatur         | 0,1 °C   | 2 Bytes | S: 1K | m/≥60s    |
| 134                 | WWsolltemperatur                         | Aktueller Wert                                                                                                    | Temperatur         | 0,1 °C   | 2 Bytes |       | m/≥60s    |
| 135                 | Warmwassertemperatur                     | Aktueller Wert                                                                                                    | Temperatur         | 0,1 °C   | 2 Bytes |       | s/≥30s    |
| 136                 | Rücklauftemperatur Zirkulation           | Aktueller Wert                                                                                                    | Temperatur         | 0,1 °C   | 2 Bytes |       | m/≥60s    |
| 137                 | Pumpe Warmwasser                         | 0: Aus<br>1: Ein                                                                                                    | Boolesch           |          | 1 Byte  |       | s/≥30s    |
| 140                 | Folgewechsel                             | 0: normal<br>1: invertiert<br>2: zeitlich<br>3: Betriebsstunden                                                                                 | Schalten           |          | 1 Byte  | S     | l/≥10min  |
| 141                 | Wechselzeit                              | Aktueller Wert                                                                                                    | Zeit               | 1 h      | 2 Bytes | S: 1h | l/≥10min  |
| 142                 | Kaskade                                  | Abgleichtemperatur                                                                                                    | Temperatur         | 0,1 °C   | 2 Bytes |       | s/≥30s    |
| 143                 | Kaskade                                  | Soll-Modulation<br>System HZ                                                                                                    | Prozent<br>(0255%) | 0,01 %   | 2 Bytes |       | m/≥60s    |
| 144                 | Kaskade                                  | Soll-Modulation<br>System WW                                                                                                    | Prozent<br>(0255%) | 0,01 %   | 2 Bytes |       | m/≥60s    |
| 145                 | Kaskade                                  | Sollwert System HZ                                                                                                    | Temperatur         | 0,1 °C   | 2 Bytes |       | m/≥60s    |
| 146                 | Kaskade                                  | Sollwert System WW                                                                                                    | Temperatur         | 0,1 °C   | 2 Bytes |       | m/≥60s    |
| 150,<br>151         | Uhrzeit                                  | Aktuelle Uhrzeit                                                                                                    | Tageszeit          |          | 2 Bytes |       | s/≥30s    |
| 153,<br>154,<br>155 | Datum                                    | Aktuelles Datum                                                                                                    | Datum              |          | 3 Bytes |       | m/≥60s    |

# 7.5.4 WTC

| Reg.        | Registername             | Funktion                                                                                                    | Datentyp             | Auflösg. | Länge   | S/Cov | Aktualis. |
|-------------|--------------------------|----------------------------------------------------------------------------------------------------|----------------------|----------|---------|-------|-----------|
| 160         | Betriebsphase WTC        | <ul> <li>0: Normalbetrieb</li> <li>10: Pumpennachlauf</li> <li>15: Brennertaktsperre<br/>Heizen</li> <li>20: Sperre Mindest-<br/>heizleistung</li> <li>24: Adaption Gasstell-<br/>glied läuft</li> <li>25: Verzögerter<br/>Heizbetrieb</li> <li>30: Softstart Warm-<br/>wasser</li> <li>35: Abregelfunktion<br/>Fernsteuerung</li> <li>40: Spreizung<br/>Vorlauf/Abgas</li> <li>45: Spreizung<br/>Vorlauf/Rücklauf</li> <li>50: Abregelfunktion<br/>Abgastemperatur</li> <li>55: Abschaltung<br/>Fernsteuerung</li> <li>60: Abschaltung<br/>Mindestumlauf</li> <li>70: SCOT Kalibration<br/>läuft</li> </ul> | Schalten             |          | 1 Byte  |       | s/≥30s    |
| 161         | Betriebsphase Brenner    | 0: Brenner aus<br>1: Vorbelüftung<br>2: Brenner ein:<br>Steuerbetrieb<br>3: Brenner ein:<br>Regelbetrieb<br>4: Nachbelüftung                                                                                                    | Schalten             |          | 1 Byte  |       | s/≥30s    |
| 163         | Vorlaufsolltemperatur    | Aktueller Wert                                                                                                    | Temperatur           | 0,1 °C   | 2 Bytes |       | m/≥60s    |
| 164         | Kesseltemperatur         | Aktueller Wert                                                                                                    | Temperatur           | 0,1 °C   | 2 Bytes |       | s/≥30s    |
| 165         | Volumenstrom VPT         | Aktueller Wert                                                                                                    | Durchfluss-<br>menge | 1 l/h    | 2 Bytes |       | m/≥60s    |
| 166         | Anlagendruck             | Aktueller Wert                                                                                                    | Druck                | 0,01 bar | 2 Bytes |       | m/≥60s    |
| 170,<br>171 | Wärmeleistung VPT        | Aktueller Wert                                                                                                    | Leistung             | 0,01 kW  | 4 Bytes |       | m/≥60s    |
| 172,<br>173 | Tageswärmemenge (Vortag) | Gesamt                                                                                                    | Wirkarbeit           | 0,01 kWh | 4 Bytes |       | l/≥10min  |
| 174,<br>175 | Tageswärmemenge (Vortag) | Heizbetrieb                                                                                                    | Wirkarbeit           | 0,01 kWh | 4 Bytes |       | l/≥10min  |
| 176,<br>177 | Tageswärmemenge (Vortag) | Warmwasserbetrieb                                                                                                    | Wirkarbeit           | 0,01 kWh | 4 Bytes |       | l/≥10min  |

# 7.5.5 EM-HK

| Reg. | Registername        | Funktion                                                                                                    | Datentyp | Auflösg. | Länge  | S /Cov | Aktualis. |
|------|---------------------|----------------------------------------------------------------------------------------------------|----------|----------|--------|--------|-----------|
| 1030 | Betriebsart Vorgabe | 1: Standby<br>2: Zeitprogramm 1<br>3: Zeitprogramm 2<br>4: Zeitprogramm 3<br>5: Sommer<br>6: Komfort<br>7: Normal<br>8: Absenk                                                                                                    | Schalten |          | 1 Byte | S      | m/≥60s    |
| 1031 | So/Wi Umschaltung   | 0: Aus<br>1: Ein                                                                                                    | Boolesch |          | 1 Byte | S      | m/≥60s    |
| 1032 | Betriebsart aktuell | 1: System Standby<br>2: System Sommer<br>3: Estrich:<br>Funktionsheizen<br>4: Estrich:<br>Belegreifheizen<br>5: Urlaub<br>6: Zeitprogramm 1<br>7: Zeitprogramm 2<br>8: Zeitprogramm 3<br>9: Sommer<br>10: Absenk<br>11: Normal<br>12: Komfort<br>13: Standby                                                                                                    | Schalten |          | 1 Bit  |        | m/≥60s    |
| 1033 | Status              | <ol> <li>I: Raumfrostschutz</li> <li>I: Raumfrostschutz</li> <li>I: Raumfrostschutz</li> <li>I: Ringang H1:<br/>Sonder</li> <li>I: Eingang H1:<br/>Komfort</li> <li>I: Eingang H1:<br/>Normal</li> <li>I: Eingang H1:<br/>Absenk</li> <li>I: Eingang H1:<br/>Standby</li> <li>I: Eingang H1:<br/>Not-Aus</li> <li>Yandby</li> <li>I: Eingang H1:<br/>Not-Aus</li> <li>Party</li> <li>Optimierung</li> <li>Niveauanhebung<br/>Außentemperatur</li> <li>ext. Notabnahme</li> <li>ext. Notabnahme</li> <li>ext. Uberangebot</li> <li>ext. Heizvorgabe</li> <li>Warmwasser-<br/>vorrang</li> <li>Sommerbetrieb<br/>witterungsgeführt</li> <li>Heizgrenze Raum</li> <li>Heizgrenze VL</li> <li>Raumthermostat</li> <li>Komfort</li> <li>Normal</li> <li>Absenken</li> <li>Frost</li> <li>Frost</li> </ol> | Schalten |          | 1 Byte |        | m/≥60s    |

| Reg. | Registername          | Funktion       | Datentyp   | Auflösg. | Länge   | S /Cov  | Aktualis. |
|------|-----------------------|----------------|------------|----------|---------|---------|-----------|
| 1036 | Raumsolltemperatur    | Komfort        | Temperatur | 0,1 °C   | 2 Bytes | S: 0,5K | m/≥60s    |
| 1037 | Raumsolltemperatur    | Normal         | Temperatur | 0,1 °C   | 2 Bytes | S: 0,5K | m/≥60s    |
| 1038 | Raumsolltemperatur    | Absenk         | Temperatur | 0,1 °C   | 2 Bytes | S: 0,5K | m/≥60s    |
| 1039 | Raumsolltemperatur    | Aktueller Wert | Temperatur | 0,1 °C   | 2 Bytes |         | m/≥60s    |
| 1040 | Vorlaufsolltemperatur | Komfort        | Temperatur | 0,1 °C   | 2 Bytes | S: 1K   | m/≥60s    |
| 1041 | Vorlaufsolitemperatur | Normal         | Temperatur | 0,1 °C   | 2 Bytes | S: 1K   | m/≥60s    |
| 1042 | Vorlaufsolitemperatur | Absenk         | Temperatur | 0,1 °C   | 2 Bytes | S: 1K   | m/≥60s    |
| 1043 | Vorlaufsolltemperatur | Sonderniveau   | Temperatur | 0,1 °C   | 2 Bytes | S: 1K   | s/≥30s    |
| 1045 | Vorlaufsolltemperatur | Aktueller Wert | Temperatur | 0,1 °C   | 2 Bytes |         | m/≥60s    |
| 1046 | Vorlaufisttemperatur  | Aktueller Wert | Temperatur | 0,1 °C   | 2 Bytes |         | s/≥30s    |

# 7.5.6 EM-WW

| Reg. | Registername                   | Funktion                                                                                                    | Datentyp   | Auflösg. | Länge   | S /Cov | Aktualis. |
|------|--------------------------------|----------------------------------------------------------------------------------------------------|------------|----------|---------|--------|-----------|
| 1030 | Status                         | <ul> <li>0: Standby: inaktiv</li> <li>1: Zeitprogramm –<br/>Normal</li> <li>2: Zeitprogramm –<br/>Absenk</li> <li>3: Warmwasser-<br/>ladung aktiv</li> <li>4: Service</li> <li>5: Übertemperatur<br/>Alternativenergie</li> <li>6: Überschuss<br/>Alternativenergie</li> <li>7: Akzeptanz WW<br/>Alternativenergie</li> <li>8: Frostschutz</li> <li>9: Standby durch<br/>Systemprogramm-<br/>schalter</li> <li>10: Standby durch<br/>Eingang H2</li> <li>12: Normal durch<br/>Eingang H2</li> <li>13: Absenk durch<br/>Eingang H2</li> </ul> | Schalten   |          | 1 Byte  |        | m/≥60s    |
| 1031 | Warmwasser-Push                | Starten                                                                                                    | Boolesch   |          | 1 Byte  | S      | s/≥30s    |
| 1032 | WWsolltemperatur               | Normal                                                                                                    | Temperatur | 0,1 °C   | 2 Bytes | S: 1K  | m/≥60s    |
| 1033 | WWsolltemperatur               | Absenk                                                                                                    | Temperatur | 0,1 °C   | 2 Bytes | S: 1K  | m/≥60s    |
| 1034 | WWsolltemperatur               | Aktueller Wert                                                                                                    | Temperatur | 0,1 °C   | 2 Bytes |        | m/≥60s    |
| 1035 | Warmwassertemperatur           | Aktueller Wert                                                                                                    | Temperatur | 0,1 °C   | 2 Bytes |        | s/≥30s    |
| 1036 | Rücklauftemperatur Zirkulation | Aktueller Wert                                                                                                    | Temperatur | 0,1 °C   | 2 Bytes |        | m/≥60s    |
| 1037 | Pumpe Warmwasser               | 0: Aus<br>1: Ein                                                                                                    | Boolesch   |          | 1 Byte  |        | s/≥30s    |

# 7.5.7 RF

| Reg. | Registername      | Funktion       | Datentyp   | Auflösg. | Länge   | S /Cov | Aktualis. |
|------|-------------------|----------------|------------|----------|---------|--------|-----------|
| 1505 | Raumtemperatur RF | Aktueller Wert | Temperatur | 0,1 °C   | 2 Bytes |        | m/≥60s    |

| 7.5.8 | RG1 |
|-------|-----|
|-------|-----|

| Reg. | Registername       | Funktion       | Datentyp   | Auflösg. | Länge   | S /Cov | Aktualis. |
|------|--------------------|----------------|------------|----------|---------|--------|-----------|
| 1505 | Raumtemperatur RG1 | Aktueller Wert | Temperatur | 0,1 °C   | 2 Bytes |        | m/≥60s    |

7.5.9 RG2

| Reg. | Registemame        | Funktion       | Datentyp   | Auflösg. | Länge   | S /Cov | Aktualis. |
|------|--------------------|----------------|------------|----------|---------|--------|-----------|
| 1505 | Raumtemperatur RG2 | Aktueller Wert | Temperatur | 0,1 °C   | 2 Bytes |        | m/≥60s    |
| 1506 | Raumfeuchte RG2    | Aktueller Wert | Feuchte    | 0,1 %RH  | 2 Bytes |        | m/≥60s    |

| Reg. | Registername                                                               | Funktion                                                 | Datentyp                            | Auflösg. | Länge   | S /Cov | Aktualis. |
|------|----------------------------------------------------------------------------|----------------------------------------------------------|-------------------------------------|----------|---------|--------|-----------|
| 90   | Kommunikation Gateway-WEM<br>(Status Verbindung zu WEM)                    | Wert 0: verbunden<br>Wert 1: unterbrochen                |                                     | 1        |         |        |           |
| 91   | Firmwareversion Gateway<br>(5/5/6 bits für Modbus-Readout,<br>z.B. v2.4.1) | Bit1511: 1.Stelle<br>Bit106: 2.Stelle<br>Bit50: 3.Stelle | dreistellige<br>Versions-<br>nummer | 1        | 2 Bytes |        |           |
| 92   | WEM-Gerät erkannt (wenn Wert 1)                                            | Bit0-7: WTC1-8<br>Bit14: WEM-Sol<br>Bit15: WEM-KA        |                                     |          |         |        |           |
| 93   | WEM-Gerät erkannt (wenn Wert 1)                                            | Bit0-11:<br>WEM-EM HK 2-13                               |                                     |          |         |        |           |
| 94   | WEM-Gerät erkannt (wenn Wert 1)                                            | Bit0-11:<br>WEM-EM WW 2-13                               |                                     |          |         |        |           |
| 95   | WEM-Gerät erkannt (wenn Wert 1)                                            | Bit0-11:<br>WEM-RG1 1-12                                 |                                     |          |         |        |           |
| 96   | WEM-Gerät erkannt (wenn Wert 1)                                            | Bit0-11:<br>WEM-RG2 1-12                                 |                                     |          |         |        |           |
| 97   | WEM-Gerät erkannt (wenn Wert 1)                                            | Bit0-11:<br>WEM-RF 1-12                                  |                                     |          |         |        |           |

# 7.5.10 Status Gateway

# 7.6 Web-Frontend

Mit dem Web-Frontend wird das Gateway konfiguriert. Ist eine IP-Verbindung zwischen Gateway und PC vorhanden, wird das Gateway im Windows Explorer unter Netzwerk angezeigt. Ein Doppelklick auf das Gerät öffnet das Web-Frontend im Standard-Browser. Hier können die IP-Verbindungsdaten und die Datenaktualisierung konfiguriert, sowie die WEM-Gerätesuche und Firmware-Updates durchgeführt werden. Alle aktuellen Geräteund System-Infos (Adressen, Bezeichnungen, IP-Einstellungen) werden angezeigt.

# 7.6.1 Device info

Im Auslieferungszustand ist die DHCP-Funktion des Gateways aktiviert. Ist eine IP-Verbindung zwischen Gateway und PC vorhanden, wird das Gateway im Windows Explorer unter Netzwerk angezeigt. Ein Doppelklick auf das Gerät öffnet das Web-Frontend im Standard-Browser. Hier können die IP-Einstellungen ggf. geändert werden.

| Gateway     | WEM-Modbus              | -weis                                |
|-------------|-------------------------|--------------------------------------|
|             | Device Infor            | mation                               |
| Device Info | Status:<br>DHCP:        | •<br>update authorized<br>⊙ On ◯ Off |
| WEM         | IP Address:             | 192 . 168 . 1 . 29                   |
|             | Subnet Mask:            | 255 . 255 . 255 . 0                  |
| Modbus      | Gateway:                | 192 . 168 . 1 . 201                  |
|             | DNS:                    | 192 . 168 . 1 . 19                   |
| Update      |                         | Submit                               |
|             | Http Port:              | 8080                                 |
|             | MAC Address:            | D0-76-50-3E-FF-BB                    |
|             | Hostname:               | MOD-WHGW-3EFFBB                      |
|             | Description:            | Gateway WEM-Modbus                   |
|             | Serial Number:          | FFFF-FFFFFFFF                        |
|             | UDN:                    | uuid d4e14950-ffff-ffff-d076503effbb |
|             | Application SW version: | 0.6                                  |
|             | Bootloader SW version:  | 3.5                                  |

#### 7.6.1.1 IP-Konfiguration Gateway

Hier können die IP-Verbindungsdaten (DHCP, IP-Adresse, Standardgateway, DNS-Server, Subnetzmaske) zum Erreichen des Gateways und Aufrufen des Web-Frontends konfiguriert werden. Ein Click auf 'Submit' speichert die gewünschte IP-Konfiguration im Gateway. Gerätespezifische Infos wie HTTP-Port, MAC-Adresse und Netzwerkname werden außerdem angezeigt.

#### 7.6.1.2 Aufruf mit der IP-Adresse

 Eingabe von IP-Adresse und HTTP-Port in der Browser-Zeile in folgender Form: http://IP-Adresse:HTTP-Port/ (Beispiel: http://192.168.1.200:8080/)

#### 7.6.1.3 Aufruf mit der MAC-Adresse

 Eingabe der letzten sechs Zahlen und Ziffern der MAC-Adresse (Format: AA-BB-CC-XX-YY-ZZ) und HTTP-Port in der Browser-Zeile wie folgt: http://mod-whgw-XXYYZZ:HTTP-Port/ (Beispiel: http://mod-whgw-3eff09:8080/)

# 7.6.2 WEM

| Gateway     | WEM-Modbus                      |           |           |              |                       |                |              |                |
|-------------|---------------------------------|-----------|-----------|--------------|-----------------------|----------------|--------------|----------------|
|             | WEM                             |           |           |              |                       |                |              |                |
| Device Info | IP address of the system device |           |           |              |                       |                |              |                |
|             | 192 . 168 . 1 . 40              | Submit    |           |              |                       |                |              |                |
| WEM         | Actualization of WEM data       |           |           |              |                       |                |              |                |
|             | short intervals                 | 30 0 [S]  |           |              |                       |                |              |                |
| Modbus      | medium intervals                | 90 0 [s]  |           |              |                       |                |              |                |
|             | long intervals                  | 600 0 [s] |           |              |                       |                |              |                |
| Update      |                                 | Submit    |           |              |                       |                |              |                |
|             |                                 |           |           |              |                       |                |              |                |
|             | Detect WEM participants:        | Start     | Refresh   |              |                       |                |              |                |
|             | Device Type                     | Node ID   | Module ID | Module SubID | <b>Device version</b> | Module version | Data name    | Customer spec. |
|             | Systemgerät                     | 1         | 9         | 0            | 244                   | 0              | D4280244.BIN | GERAETEMODUL   |
|             |                                 | 1         | а         | 0            | 214                   | 27             | M0a_0214.BIN | GROUND0        |
|             |                                 | 1         | 1         | 0            | 229                   | 90             | M01_0229.BIN | SYSTEM0        |
|             | Heizkreis_1                     | 1         | 2         | 0            | 221                   | 61             | M02_0221.BIN | HZK0           |

#### 7.6.2.1 Systemgerät

Um die Verbindung zum WEM-System herstellen zu können, muss hier unter 'WEM' die IP-Adresse des WEM-Systemgeräts eingetragen sein. Ein Click auf 'Submit' speichert die IP-Adresse im Gateway. Ist im Systemgerät DHCP aktiv, so ist stets darauf zu achten, dass die vom DHCP-Server vergebene IP-Adresse des Systemgeräts der hier eingetragenen IP-Adresse entspricht.

#### 7.6.2.2 Datenaktualisierungsrate der WEM-Daten

Die für die WEM-Geräte gespeicherten Daten werden laufend aktualisiert. Dazu werden die WEM-Geräte regelmäßig ausgelesen und die ausgelesenen Werte mit den zuletzt gespeicherten verglichen, um die gespeicherten ggf. zu aktualisieren. Die Aktualisierungsraten bzw. die entsprechenden Aktualisierungsintervalle für das Auslesen sind einstellbar. Die Zuordnung der WEM-Daten zu den Kategorien "schnelle", "mittlere" und "langsame" Aktualisierung kann den Tabellen der Modbus-Register entnommen werden.

- Kurze Intervalle (s), schnelle Aktualisierung: f
  ür schnell sich 
  ändernde Prozesswerte, z.B. Kesseltemperatur, auch Warmwassertemperatur
- Mittlere Intervalle (m), mittlere Aktualisierung: f
  ür Einstellwerte (Betriebsart usw.) und weniger wichtige, langsamer sich 
  ändernde Prozesswerte (z.B. Puffertemp.)
- ► Große Intervalle (I), langsame Aktualisierung: für Energiewerte

#### 7.6.2.3 Automatische WEM-Gerätesuche

Mit einem Klick auf 'Start' wird eine Anfrage an das Systemgerät geschickt, die Systemtabelle auszulesen. Da es je nach Anlagengröße einen kurzen Moment dauern kann, bis alle Daten im Gateway vollständig angekommen sind, muss mit einem Klick auf ,Refresh' die Darstellung im Browser aktualisiert werden.

#### Vorgehen

- Auf 'Start' klicken
- Kurz warten
- Auf 'Refresh' klicken
- ✓ Tabelle wird vollständig im Browser angezeigt

Mit der angezeigten Systemtabelle kann die Topologie des WEM-Systems überprüft werden. Der Inhalt der Systemtabelle wird vom WEM-System erstellt und ist auf der SD-Karte des Systemgeräts als csv-Datei gespeichert. Die csv-Datei enthält die komplette Struktur des WEM-Systems, also die WEM-Geräte, die Moduladressen und weitere Angaben.

# 7.6.3 Modbus

| Gateway     | WEM-Modbus        | ;          |            |    |            |  |
|-------------|-------------------|------------|------------|----|------------|--|
|             | Modbus            |            |            |    |            |  |
| Device Info | Select registers: |            |            |    |            |  |
| WEM         | WTC               | SG         | НК         | ww | Sol        |  |
|             | WTC 1             | SG 1       | HK 2       |    | SOL 1      |  |
| Modbus      | Select all        | Select all | Select all |    | Select all |  |
| Update      | 160               | 100        | 1030       |    | 20         |  |
|             | 161               | 101        | 1031       |    | 21         |  |
|             | 163               | 102        | 1032       |    | 22, 23     |  |
|             | 164               | 103        | 1033       |    | 24, 25     |  |
|             | 165               | 106        | 1036       |    | 26, 27     |  |
|             | 166               | 107        | 1037       |    |            |  |
|             | L 170, 171        | 108        | 1038       |    |            |  |
|             | 172, 173          | 109        | □ 1039     |    |            |  |
|             | 174, 175          | 110        | 1040       |    |            |  |
|             | 176, 177          | 111        | 1041       |    |            |  |
|             |                   | 112        | 1042       |    |            |  |

Hier können die Register für die Datenkonvertierung aktiviert werden.

# 7.6.4 Firmware-Update

Um Firmware-Updates durchzuführen, muss das Web-Frontend verwendet werden.

#### Vorgehen

Unter Update auf 'Start' klicken

|             | Update                    |
|-------------|---------------------------|
| Device Info | Authorization valid.      |
| WEM         | Status: update authorized |
| Modbus      |                           |
| Update      |                           |

- ✓ Fenster zum Aktivieren des Boot-Modus öffnet sich
- Auf 'Request' klicken

|             | Update                                                                              |
|-------------|-------------------------------------------------------------------------------------|
| Device Info | Requesting an update sets the device into boot mode and suspends data transmission. |
| WEM         | Device Mode: update authorized                                                      |
| Modbus      | Please press the button below to continue.                                          |
| Update      | Request                                                                             |

- ✓ Gerät schaltet in den Boot-Modus und unterbricht die Kommunikation (LED 1/3 leuchten grün, LED2 blinkt grün)
- Datei auswählen
- Auf 'Upload' klicken

|             | Firmware Update                                                               |
|-------------|-------------------------------------------------------------------------------|
| BOOT MODE   | To initiate a firmware update please select a valid file in hex-format below. |
| Device / IP | Status: update authorized<br>Select update file:                              |
| Update      | Durchsuchen Keine Datei ausgewählt.<br>Upload                                 |
|             | Abort                                                                         |

✓ Gerät macht einen Neustart und die Kommunikation setzt wieder ein

# 7.7 Reset des Geräts

Das Gateway kann mit der Reset-Taste am Gerät auf seinen Auslieferungszustand zurückgesetzt werden.

#### Vorgehen

- Reset-Taste f
  ür 15 Sekunden halten
- ✓ LEDs 1/2 leuchten rot
- Reset-Taste loslassen
- Reset-Taste erneut 3 Sekunden lang drücken
- ✓ Gerät startet neu

#### 7.8 Neustart des Geräts

Das Gateway kann mit der Restart-Taste am Gerät einen Neustart durchführen.

#### Vorgehen

- Restart-Taste f
  ür 5 Sekunden halten
- Restart-Taste loslassen
- ✓ Gerät startet neu

ĺ

#### 8 Inbetriebnahme

#### 8 Inbetriebnahme

#### 8.1 Kurzanleitung

- Spannungsversorgung am Gateway anschließen.
- ✓ Gateway arbeitet mit seinen werksseitigen Standardeinstellungen.
- Gateway an das IP-Netzwerk anschließen.
- Mit dem Web-Frontend die IP-Adresse des Systemgeräts eintragen und die gewünschten IP-Verbindungsdaten des Gateways und programmieren.
- Automatische WEM-Gerätesuche durchführen.
- Register aktivieren.

Zum Programmieren der IP-Verbindungsdaten ist eine IP-Verbindung zwischen Gateway und PC erforderlich.

#### 8.2 Ausführliche Anleitung

Direkte LAN-Verbindung mit Ethernetkabel zwischen PC und WEM-SG (Systemgerät) herstellen.

Die Internetschnittstelle des PC muss auf zunächst DHCP stehen (hier Bsp. Betriebssystem Windows):

| Allgemein Alternative Konfiguratio                                                                                      | 'n                                              |                               |                                         |                   |
|----------------------------------------------------------------------------------------------------|-------------------------------------------------|-------------------------------|-----------------------------------------|-------------------|
| IP-Einstellungen können automatis<br>Netzwerk diese Funktion unterstüt<br>den Netzwerkadministrator, um di<br>beziehen. | sch zugewiese<br>tzt. Wenden S<br>ie geeigneten | en werd<br>ie sich<br>IP-Eins | len, wenn<br>andernfall:<br>tellungen z | das<br>s an<br>zu |
| IP-Adresse automatisch bezi                                                                                             | ehen                                            |                               |                                         |                   |
| - Folgende IP- <u>A</u> dresse verwen                                                                                   | nden:                                           |                               |                                         |                   |
| IP-Adresse:                                                                                                    |                                                 | 1.                            |                                         |                   |
| S <u>u</u> bnetzmaske:                                                                                                  |                                                 |                               |                                         |                   |
| <u>S</u> tandardgateway:                                                                                                |                                                 |                               |                                         |                   |
| DNS-Serveradresse automat                                                                                               | tisch beziehen                                  |                               |                                         |                   |
| - Folgende DNS-Serveradress                                                                                             | en <u>v</u> erwenden                            | :                             |                                         |                   |
| Bevorzugter DNS-Server:                                                                                                 |                                                 |                               |                                         |                   |
| Alternativer DNS-Server:                                                                                                |                                                 |                               |                                         |                   |
| Eins <u>t</u> ellungen beim Beenden                                                                                     | n überprüfen                                    |                               |                                         |                   |
|                                                                                                    |                                                 |                               | <u>E</u> rweit                          | ert               |
| Eins <u>t</u> ellungen beim Beenden                                                                                     | n überprüfen                                    |                               | <u>E</u> rweit                          | ert               |

Die LAN-Schnittstelle des SG ist im Auslieferungszustand ebenfalls auf DHCP eingestellt.

Ca. 2 min warten, dann in einem Browser des PCs "wem-sg" oder "http://wem-sg" aufrufen; die Webseite des SG erscheint:

| Vetwork Configuration × +                                   |                                                                         | ~                        |      |    |    | x |
|-------------------------------------------------------------|-------------------------------------------------------------------------|--------------------------|------|----|----|---|
| $\leftarrow$ $\rightarrow$ C $\bigcirc$ $\bigotimes$ wem-sg |                                                                         | \$<br>$\bigtriangledown$ | lii\ | Ξ. | பி | ≡ |
| Netwo                                                       | ork Configuration                                                       |                          |      |    |    | ^ |
| IP Mode                                                     | Automatic V                                                             |                          |      |    |    |   |
| IP Address<br>Subnet Mask                                   | 169       254       233       100         255       255       0       0 |                          |      |    |    |   |
| Gateway                                                     | 0.0.0.0                                                                 |                          |      |    |    |   |
| DNS Server                                                  | 0.0.0                                                                   |                          |      |    |    |   |
| Device name                                                 | WEM-SG                                                                  |                          |      |    |    |   |
| MAC Address                                                 | 00-23-7e-cb-54-64                                                       |                          |      |    |    |   |
| Certificate CN                                              | 00073281@xmpp.wemportal.de                                              |                          |      |    |    |   |
| (                                                           | send                                                                    |                          |      |    |    |   |
|                                                             |                                                                         |                          |      |    |    | ~ |

Dann dem SG eine feste IP-Adresse zuweisen (nach Eintragen der Werte den Button "Send" drücken), z.B.:

| Network Configuration         IP Mode       Manually          IP Address       192       168       1       190         Subnet Mask       255       255       255       0         Gateway       0       0       0       0       0         DNS Server       0       0       0       0       0         Device name       WEM-SG       00-23-7e-cb-54-64       Certificate CN       00073281 @xmmp wemportal de     | ☆ ♡    \ [[] {                                        | <u>}</u> |
|----------------------------------------------------------------------------------------------------|-------------------------------------------------------|----------|
| IP Mode       Manually       >         IP Address       192       168       1       190         Subnet Mask       255       255       255       0         Gateway       0       0       0       0       0         DNS Server       0       0       0       0       0         Device name       WEM-SG       MAC Address       00-23-7e-cb-54-64         Certificate CN       00073281 @xmmp wempotal de       0 | Configuration                                         |          |
| DNS Server 0.00.00.00<br>Device name WEM-SG<br>MAC Address 00-23-7e-cb-54-64<br>Certificate CN 00073281@xmmp wempotal de                                                                                                    | Ily     >       . 168 . 1 . 190       . 255 . 255 . 0 |          |
| MAC Address 00-23-7e-cb-54-64<br>Certificate CN 00073281@xmpp.wemportal.de                                                                                                    |                                                       |          |
| send                                                                                                    | 00-23-7e-cb-54-64<br>281@xmpp.wemportal.de<br>end     |          |

Anschließend dem PC ebenfalls eine (andere) feste IP zuweisen, z.B.:

| Allgemein                                                                                                    |                                                                                                    |
|----------------------------------------------------------------------------------------------------|----------------------------------------------------------------------------------------------------|
| IP-Einstellungen können automatisch<br>Netzwerk diese Funktion unterstützt<br>den Netzwerkadministrator, um die<br>beziehen. | h zugewiesen werden, wenn das<br>. Wenden Sie sich andernfalls an<br>geeigneten IP-Einstellungen zu |
| IP-Adresse automatisch bezieh                                                                                                | ien                                                                                                 |
| Folgende IP- <u>A</u> dresse verwende                                                                                        | en:                                                                                                 |
| IP-Adresse:                                                                                                    | 192.168.1.195                                                                                       |
| S <u>u</u> bnetzmaske:                                                                                                    | 255.255.255.0                                                                                       |
| <u>S</u> tandardgateway:                                                                                                    |                                                                                                    |
| ○ D <u>N</u> S-Serveradresse automatise                                                                                      | ch beziehen                                                                                         |
| Folgende DNS-Serveradressen                                                                                                  | verwenden:                                                                                          |
| Bevorzugter DNS-Server:                                                                                                    | · · ·                                                                                               |
| Alternativer DNS-Server:                                                                                                    |                                                                                                    |
| Eins <u>t</u> ellungen beim Beenden ü                                                                                        | iberprüfen                                                                                          |
|                                                                                                    | <u>E</u> rweitert                                                                                   |
|                                                                                                    |                                                                                                    |

Zur Kontrolle im Browser des PC die Webseite des SG mit seiner festen IP aufrufen:

| Network Configuration × +                                                                                                    | 2 | ~ |     |     |
|----------------------------------------------------------------------------------------------------|---|---|-----|-----|
| $\leftarrow \rightarrow$ C O $\textcircled{2}$ 192.168.1.190                                                                                                    | 5 |   | \ ☷ | එ ≡ |
| Network Configuration                                                                                                    |   |   |     | ^   |
| IP Mode       Manually       V         IP Address       192       168       1       190         Subnet Mask       255       255       255       0         Gateway       0       0       0       0         DNS Server       0       0       0       0         Device name       WEM-SG       WEM-SG       WEM-SG |   |   |     |     |
| MAC<br>Address 00-23-7e-cb-54-64<br>Certificate<br>CN send send                                                                                                    |   |   |     |     |
|                                                                                                    |   |   |     | ~   |

Über einen Switch die LAN-Schnittstellen von PC, SG und WEM-Gateway zusammenschalten. Dann im Browser des PC den Webserver des WEM-Gateways aufrufen; seine IP-Adresse im Auslieferungszustand ist 192.168.1.200:8080, es erscheint die Startseite:

| 👟 🚾 Weis                            | shaupt - Gateway WEM-Mor× +    | 6 <sup></sup> 60 60                                         |     | ~ (     | _ 🗆 🗙  |
|-------------------------------------|--------------------------------|-------------------------------------------------------------|-----|---------|--------|
| $\leftarrow \rightarrow \mathbf{G}$ | 0 👌 192.168.1.200:8080         |                                                             | ŝ   |         | ⊡ ຊິ ≡ |
| Gateway                             | WEM-Modbus                     |                                                             | -we | eishaup | ot-    |
|                                     | Device Infor                   | nation                                                      |     |         |        |
| Device Info                         | Status:<br>DHCP:               | •<br>update authorized<br>◯ On ⊚ Off                        |     |         |        |
| WEM                                 | IP Address:                    | 192 . 168 . 1 . 200                                         |     |         |        |
| Modbus                              | Gateway:                       | 233       233       0         192       168       1       1 |     |         |        |
| Update                              | DNS:                           | 192 . 168 . 1 . 1<br>Submit                                 |     |         |        |
|                                     | Http Port:<br>MAC Address:     | 8080<br>D0-76-50-00-7B-2C                                   |     |         |        |
|                                     | Hostname:                      | MOD-WHGW-007B2C                                             |     |         |        |
|                                     | Description:<br>Serial Number: | Gateway WEM-Modbus                                          |     |         |        |
|                                     | UDN:                           | uuid:d4e14950-0072-0532-4187-d07650007b2c                   |     |         |        |
|                                     | Application SW version:        | 1.0.1                                                       |     |         |        |
|                                     | Bootloader SW version:         | 1.0                                                         |     |         |        |
|                                     |                                |                                                             |     |         |        |
|                                     |                                |                                                             |     |         |        |
|                                     |                                |                                                             |     |         |        |
|                                     |                                |                                                             |     |         |        |
|                                     |                                |                                                             |     |         |        |
| <                                   |                                |                                                             |     |         | )      |

Auf der Startseite die Schaltfläche "WEM" drücken, es erscheint die Webseite für WEM, dort die IP-Adresse <u>des SG</u> eintragen:

| ● Weish     | aupt - Gateway WEM-Mo: × +                       | iveIP.coi            |           |              | \$7            |                | N 🗐 Sh    |
|-------------|--------------------------------------------------|----------------------|-----------|--------------|----------------|----------------|-----------|
|             |                                                  | ventegr              |           |              | ~              |                |           |
| ateway      | WEW-WOODUS                                       |                      |           |              | -1             | veisna         | upt-      |
|             | WEM                                              |                      |           |              |                |                |           |
| Device Info | IP address of the system device                  |                      |           |              |                |                |           |
| WEM         | 192 . 168 . 1 . 190<br>Actualization of WEM data | Submit               |           |              |                |                |           |
| Modbus      | short intervals<br>medium intervals              | 30 ♀ [s]<br>90 ♀ [s] |           |              |                |                |           |
| Update      | long intervals                                   | 600 C [s]            |           |              |                |                |           |
|             | Detect WEM participants:                         | Start                | Refresh   |              |                |                |           |
|             | Device Type                                      | Node ID              | Module ID | Module SubID | Device version | Module version | Data name |
|             |                                                  |                      |           |              |                |                |           |
|             |                                                  |                      |           |              |                |                |           |

Danach die Schaltfläche "Start" betätigen, darunter wechselt der Text auf "Reading active":

| Device Info       IP address of the system device         VEM       IP address of the system device         VeM       Actualization of WEM data         short intervals       30 © [s]         iong intervals       90 © [s]         Update       Detect WEM participants:         Detect WEM participants:       Start         Reading active       Node ID         Module SubID       Device version         Module SubID       Device version         | ateway      | WEM-Modbus                                 |           |           |              | -1             | veishai        | int_      |
|----------------------------------------------------------------------------------------------------|-------------|--------------------------------------------|-----------|-----------|--------------|----------------|----------------|-----------|
| Device Info       IP address of the system device         IP address of the system device         192, 168, 1, 190         Submit         Actualization of WEM data         short intervals         30 0 [s]         medium intervals         90 0 [s]         long intervals         000 0 [s]         Submit         Detect WEM participants:         Start         Reading active                                                                     |             |                                            |           |           |              |                |                | μ         |
| Device Info       IP address of the system device         IP address of the system device         Ig2_168_1_190         Submit         Actualization of WEM data         short intervals         30_0         go 0_0         Iong intervals         600_0         Submit         Detect WEM participants:         Start         Reading active                                                                                                    |             | WEM                                        |           |           |              |                |                |           |
| 192       168       1       190       Submit         Actualization of WEM data       shot intervals       30       [5]         Modbus       medium intervals       90       [5]         Update       Detect WEM participants:       Start       Refresh         Device Type       Node ID       Module SubID       Device version       Module version       Data nam         Reading active       Red       Red       Red       Red       Red       Red | Device Info | IP address of the system device            | e         |           |              |                |                |           |
| Modbus     short intervals     30 0 [s]       Modbus     medium intervals     90 0 [s]       Update     Submit       Detect WEM participants:     Start       Reading active     Node ID     Module SubID       Device Type     Node ID     Module SubID                                                                                                    | VEM         | 192.168.1.190<br>Actualization of MEM date | Submit    |           |              |                |                |           |
| Modbus     medium intervals     go     [5]       Update     Iong intervals     600 © [5]       Detect WEM participants:     Start     Refresh       Device Type     Node ID     Module SubID     Device version     Module version     Data nam       Reading active     Reading active     Refresh     Refresh     Refresh     Refresh                                                                                                    |             | short intervals                            | 30 0 [s]  |           |              |                |                |           |
| Update Detect WEM participants: Start Refresh<br>Device Type Node ID Module SubID Device version Module version Data nam<br>Reading active                                                                                                    | lodbus      | medium intervals                           | 90 0 [s]  |           |              |                |                |           |
| Update Update Update Detect WEM participants: Start Refresh Device Type Node ID Module ID Module SubID Device version Module version Data nam Reading active                                                                                                    |             | long intervals                             | 600 0 [s] |           |              |                |                |           |
| Detect WEM participants:         Start         Refresh           Device Type         Node ID         Module ID         Module SubID         Device version         Module version         Data nam           Reading active         Refresh         Module ID         Module SubID         Device version         Module version         Data nam                                                                                                    | Jpdate      |                                            | Submit    |           |              |                |                |           |
| Device Type Node ID Module ID Module SubID Device version Module version Data nam<br>Reading active                                                                                                    |             | Detect WEM participants:                   | Start     | Refresh   |              |                |                |           |
| Reading active                                                                                                    |             | Device Type                                | Node ID   | Module ID | Module SubID | Device version | Module version | Data name |
|                                                                                                    |             | Reading active                             |           |           |              |                |                |           |
|                                                                                                    |             |                                            |           |           |              |                |                |           |
|                                                                                                    |             |                                            |           |           |              |                |                |           |
|                                                                                                    |             |                                            |           |           |              |                |                |           |
|                                                                                                    |             |                                            |           |           |              |                |                |           |
|                                                                                                    |             | Reading active                             |           |           |              |                |                |           |

Ca. 2 – 10 min warten (je nach Umfang des WEM-Systems), dann die Schaltfläche "Refresh" betätigen, die erkannten WEM-Teilnehmer werden aufgelistet; hier ist nur eine WTC angeschlossen:

| $\sim \alpha$ | $\circ$ $\circ$                                                                           |                       |                            |                       | .^.                             |                      | ണ ഹ                                                                     |
|---------------|-------------------------------------------------------------------------------------------|-----------------------|----------------------------|-----------------------|---------------------------------|----------------------|-------------------------------------------------------------------------|
| - → G         | ↓ 192.168.1.200:8080/we                                                                   | m.shtml               |                            |                       | វេ                              | ⊗ ⊪\                 | . 🕮 🖸                                                                   |
| Bateway       | WEM-Modbus                                                                                |                       |                            |                       | -1                              | weishau              | upt-                                                                    |
|               | WEM                                                                                       |                       |                            |                       |                                 |                      |                                                                         |
| Device Info   | IP address of the system device                                                           | e                     |                            |                       |                                 |                      |                                                                         |
| WEM           | 192       168       1       190         Actualization of WEM data         short intervals | Submit                |                            |                       |                                 |                      |                                                                         |
| Modbus        | medium intervals                                                                          | 30  [s]<br>90  (s]    |                            |                       |                                 |                      |                                                                         |
| Update        | long intervals                                                                            | 600 🗘 [s]<br>Submit   |                            |                       |                                 |                      |                                                                         |
|               | Detect WEM participants:                                                                  | Start                 | Refresh                    |                       |                                 |                      |                                                                         |
|               | Device Type                                                                               | Node ID               | Module ID                  | Module SubID          | <b>Device version</b>           | Module version       | Data name                                                               |
|               | Systemgerät                                                                               | 1                     | 9                          | 0                     | 250                             | 0                    | D4280250.BI                                                             |
|               |                                                                                           | 1                     | а                          | 0                     | 214                             | 27                   | M0a_0214.BI                                                             |
|               |                                                                                           | 1                     | 1                          | 0                     | 235                             | 95                   | M01_0235.BI                                                             |
|               |                                                                                           |                       |                            | 0                     | 226                             | 63                   | M02_0226.BI                                                             |
|               | Heizkreis_1                                                                               | 1                     | 2                          | U                     |                                 |                      | 1400 0007 DI                                                            |
|               | Heizkreis_1                                                                               | 1                     | 2<br>3                     | 0                     | 227                             | 58                   | W03_0227.BI                                                             |
|               | Heizkreis_1                                                                               | 1<br>1<br>1           | 2<br>3<br>6                | 0                     | 227<br>220                      | 58<br>67             | M06_0220.BI                                                             |
|               | Heizkreis_1                                                                               | 1<br>1<br>1<br>1      | 2<br>3<br>6<br>5           | 0<br>0<br>0           | 227<br>220<br>219               | 58<br>67<br>102      | M06_0220.BI<br>M06_0220.BI<br>M05_0219.BI                               |
|               | Heizkreis_1<br>Wärmeerzeuger_1                                                            | 1<br>1<br>1<br>2      | 2<br>3<br>6<br>5<br>7      | 0                     | 227<br>220<br>219<br>236        | 58<br>67<br>102<br>0 | M06_0220.BI<br>M05_0219.BI<br>M07_0236.BI                               |
|               | Heizkreis_1<br>Wärmeerzeuger_1                                                            | 1<br>1<br>1<br>2<br>2 | 2<br>3<br>6<br>5<br>7<br>9 | 0<br>0<br>0<br>0<br>1 | 227<br>220<br>219<br>236<br>107 | 58<br>67<br>102<br>0 | M05_0227.BI<br>M06_0220.BI<br>M05_0219.BI<br>M07_0236.BI<br>D3350107.BI |

Nach Drücken der Schaltfläche "Modbus" können die zu übertragenden Modbusregister angewählt werden:

| $\rightarrow$ X | 0 8 192.168.1.200:808 | 0/modbus.shtml |    | ۲2<br>۲2 | ⊠ lii\ | ⊡ £ |
|-----------------|-----------------------|----------------|----|----------|--------|-----|
| ateway          | WEM-Modbus            |                |    |          |        |     |
|                 |                       |                |    |          |        |     |
|                 | Modbus                |                |    |          |        |     |
| Device Info     | Select registers:     | -              |    |          |        |     |
| WEM             | wtc                   | SG             | нк | ww       |        | Sol |
|                 | WTC 1                 | SG 1           |    |          |        |     |
| Modbus          | Select all            | Select all     |    |          |        |     |
| Update          | <b>1</b> 60           | <b>1</b> 00    |    |          |        |     |
|                 | <b>2</b> 161          | <b>2</b> 101   |    |          |        |     |
|                 | <b>V</b> 163          | <b>1</b> 02    |    |          |        |     |
|                 | <b>2</b> 164          | <b>2</b> 103   |    |          |        |     |
|                 | <b>V</b> 165          | <b>1</b> 06    |    |          |        |     |
|                 | <b>2</b> 166          | <b>2</b> 107   |    |          |        |     |
|                 | <b>2</b> 170, 171     | <b>1</b> 08    |    |          |        |     |
|                 | <b>2</b> 172, 173     | <b>2</b> 109   |    |          |        |     |
|                 | <b>2</b> 174, 175     | <b>110</b>     |    |          |        |     |
|                 |                       |                |    |          |        |     |

Nun ist Verbindungsaufbau durch einen externen ModbusTCP-client (SPS oder PC) ans Gateway (dieses ist TCP-Server) möglich, hier über das PC-Tool "modscan" von einem PC aus:

| Connection Details    |               |
|-----------------------|---------------|
| Connect Using:        |               |
| Remote modbusTCP Serv | er 🔹          |
| IP Address:           | 192.168.1.200 |
| Service Port:         | 502           |

Es stehen die Datenpunkte über ModbusTCP an der LAN-Schnittstelle für die SPS / den PC zur Verfügung; hier die ersten 10 Registerwerte der WTC:

| Image: Second Second |                                                      |
|----------------------------------------------------------------------------------------------------|------------------------------------------------------|
| ■ ModScal       Device Id:       1       Numb         Address:       0161       MODBUS Point Type       Valid 3         Length:       10       04: INPUT REGISTER       ▼         30161:       20>       30163:       0         30163:       0       30164:       318>         30164:       318>       30165:<                                                                                                    | er of Polls: 23<br>Slave Responses: 23<br>Reset Ctrs |
| ModScan32 - UNCONNECTED                                                                                                    | Polls: 23 Resps: 23                                  |

Bei diesem PC-Tool ist ein Offset von "30 001" bei den Werteadressen zu beachten; dies variiert je nach SPS / PC-Tool und liegt an unterschiedlichen Definitionen in der Modbusspezifikation.

In diesem Beispiel ist 30165 das Register 164 und überträgt hier die Kesseltemperatur mit 44,6  $^{\circ}\text{C}.$ 

#### 9 Wartung

#### 9 Wartung

Das Gerät ist wartungsfrei und sein Gehäuse darf nicht geöffnet werden. Wenn nötig, das Gerät mit einem trockenen Tuch reinigen.

# 9.1 Versionshistorie

# 9.1.1 Manual

1/2023-09

| Kapitel      | Änderung                                   |
|--------------|--------------------------------------------|
| 6.1          | Bestellnummern aus Übersichtsbild entfernt |
| 6.2          | Netzteil 2,5 A ergänzt                     |
| 7.5.3, 7.5.4 | Werte Betriebsart korrigiert               |
| 8.2          | Neu erstellt                               |

10 Notizen

10 Notizen

Notizen

#### Stichwortverzeichnis

| Automatische WEM-Gerätesuche15                                                                                                    |
|----------------------------------------------------------------------------------------------------|
| B<br>Benutzerhinweise5                                                                                                    |
| E<br>Entsorgung7                                                                                                    |
| F<br>Firmware-Update                                                                                                    |
| <b>G</b><br>Gewährleistung6                                                                                                    |
| H<br>Hutschienenmontage10                                                                                                    |
| I<br>Inbetriebnahme                                                                                                    |
| K<br>Konfigurierung14, 25                                                                                                    |
| <b>L</b><br>LED-Anzeige13                                                                                                    |
| M<br>MAC-Adresse25<br>Modbus-Register16                                                                                                    |
| N                                                                                                    |
| Neustart/Restart       29         Normalbetrieb       7                                                                                                    |
| Neustart/Restart29Normalbetrieb7R7Register EM-HK21Register EM-KA17Register EM-Sol17Register EM-WW23Register RF23Register RG123Register RG223Register RG223Register SG17Register Status Gateway24Register WTC20 |
| Neustart/Restart29Normalbetrieb                                                                                                    |

| WEM-Systemtabelle |  |
|-------------------|--|
|                   |  |
|                   |  |

#### Ζ Zι

| urücksetzen auf Auslieferungszustand | 29 |
|--------------------------------------|----|
|--------------------------------------|----|

# -weishaupt-

Max Weishaupt GmbH • 88475 Schwendi

Weishaupt in Ihrer Nähe? Adressen, Telefonnummern usw. finden sie unter www.weishaupt.de

Änderungen aller Art vorbehalten. Nachdruck verboten.

# Das komplette Programm: zuverlässige Technik und schneller, professioneller Service

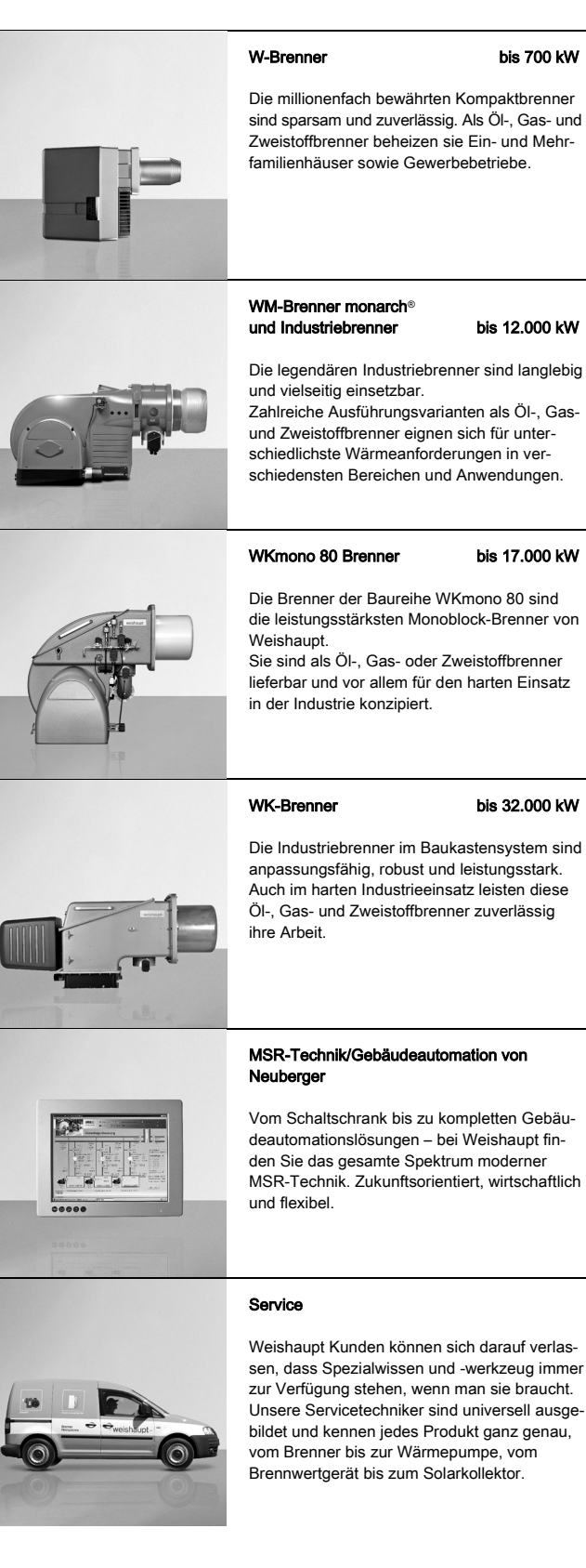

#### Wandhängende Brennwertsvsteme für Gas

Die wandhängenden Brennwertgeräte WTC-GW bestechen durch eine einfache Bedienung und einem Maximum an Effizienz. Sie eignen sich ideal für Ein- und Mehrfamilienhäuser – sowohl im Neubau als auch in der Modernisierung.

#### Bodenstehende Brennwertkessel für Öl und Gas

# sel für Öl und Gas bis 1.200 kW

Die bodenstehenden Brennwertkessel WTC-GB (bis 300 kW) und WTC-OB (bis 45 kW) sind effizient, schadstoffarm und vielseitig einsetzbar. Durch eine Kaskadierung von bis zu vier Gas-Brennwertkesseln können auch große Leistungen abgedeckt werden.

#### Solarsysteme

Die formschönen Flachkollektoren sind die ideale Ergänzung zu Weishaupt Heizsystemen. Sie eignen sich für die solare Trinkwassererwärmung sowie zur kombinierten Heizungsunterstützung. Mit den Varianten für Auf-, Inund Flachdachmontage kann die Sonnenenergie auf nahezu jedem Dach und in jeder Größenordnung genutzt werden.

#### Wassererwärmer/Energiespeicher

Das vielfältige Programm an Trinkwasser- und Energiespeichern für verschiedene Wärmequellen umfasst Speichervolumen von 70 bis 3.000 Liter. Um die Speicherverluste zu minimieren stehen die Trinkwasserspeicher von 140 bis 500 Liter mit einer hocheffizienten Dämmung mittels Vakuum-Isolations-Paneelen zur Verfügung.

#### Wärmepumpen bis 180 kW (Einzelgerät)

Das Wärmepumpenprogramm bietet Lösungen für die Nutzung von Wärme aus der Luft, der Erde oder dem Grundwasser.

Manche Systeme eignen sich auch zur Kühlung von Gebäuden. Durch Kaskadierung lässt sich die Leistung nahezu unbegrenzt steigern.

#### Erdsondenbohrungen

Mit der Tochtergesellschaft BauGrund Süd bietet Weishaupt auch Erdsonden- und Brunnenbohrungen an.

Mit einer Erfahrung von mehr als 17.000 Anlagen und weit über 3,2 Millionen Bohrmetern bietet BauGrund Süd ein umfassendes Dienstleistungsprogramm an.

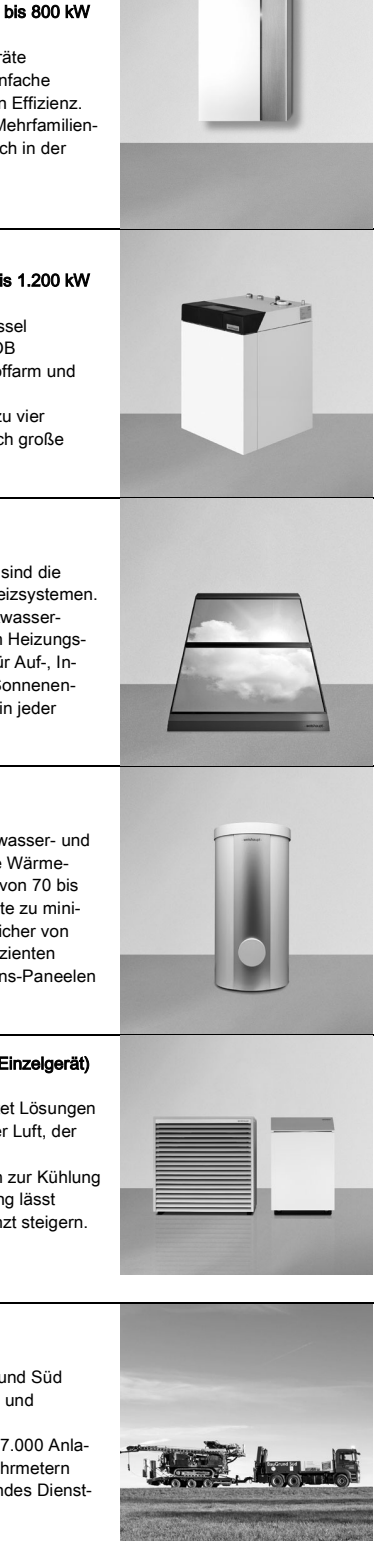